## Apple Watch

## Apple Watch

View your account balances anytime and anywhere from the simplicity of your Apple Watch!

## Setting Up Your Apple Watch

- 1. In the MSB Online app, tap Settings.
- 2. Select Apple Watch.
- 3. Turn the Apple Watch feature on. A confirmation box will appear at the top of the screen.

Note: To enable this feature, your Apple Watch must be paired with the mobile device on which the MSB Online app is installed. In the event that you unpair your watch from this device, you will no longer be able to view your account information on the Apple Watch device. If you disable the Apple Watch feature in the MSB Online app, you will no longer be able to view your account information on any Apple Watch devices.

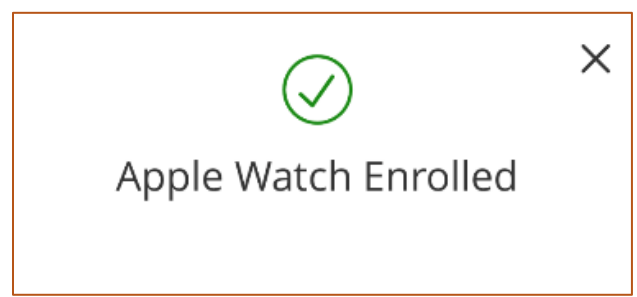

- 4. On your Apple Watch, launch the MSB Online app.
- 5. Your available balance for your first listed account will show on the screen.
- 6. Scroll to the right to see more account balances.